## **assuredJobCheck**<sup>™</sup>

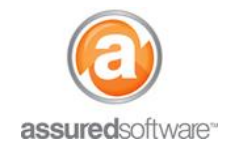

**User Tutorial** 

## A How To: Customize Email Notifications

This tutorial will demonstrate how to modify and customize the types of email notifications that you will receive from Assured JobCheck. You can choose to turn on/off email notifications for tasks, @mention, daily digest and more.

- 1. Open a web browser (Chrome , Firefox <sup>€</sup> or Microsoft Edge ) and navigate to: <u>https://assuredsoftware.cloudforce.com</u>.
- 2. Log in with your username and password (username is usually your email address).
- 3. Click on your name from the top right to open the menu.

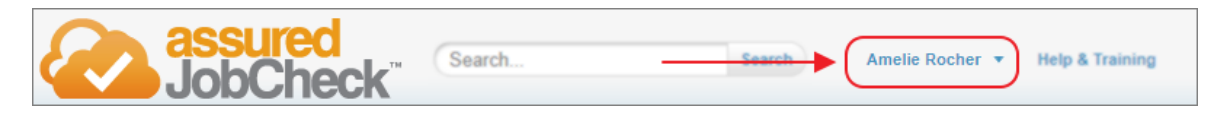

- 4. Select **My Settings** from the dropdown menu.
- 5. Click **Chatter** from the left hand navigation to expand the Chatter menu.
- 6. Select *Email Notifications*. You will see the menu of email notification types that are available for you to customize.

## **Customize Notifications**

1. To turn off all notifications, under "General" de-select *Receive emails*.

| General        |    |
|----------------|----|
| Receive emails | li |

- 2. To customize the types of activities that will generate a notification, under "Personal", select the types of activity that you would like to be notified about.
- 3. To modify the frequency of the personal digest sent by JobCheck that summarized daily, weekly or monthly activity, make the selection under "Personal".

| Set frequency for personal digest: |                  |
|------------------------------------|------------------|
| Daily                              | $\left[ \right]$ |
| Weekly                             |                  |
| Never                              | 0                |
|                                    | $\square$        |

4. Click Save, at the bottom of the screen to save your changes.

Email notifications are a user setting which must be modified on a per-user basis. Each individual user is assigned permission to edit/modify their personal email notification settings.

For additional support or assistance, visit our <u>online support portal</u>, contact our technical support team at 1-877-277-9933 or email us directly at support@assuredsoftware.com.